# Comfort<sup>365</sup>

# Installer Manual Model C365C32

Ver 2.0 Jun 2017

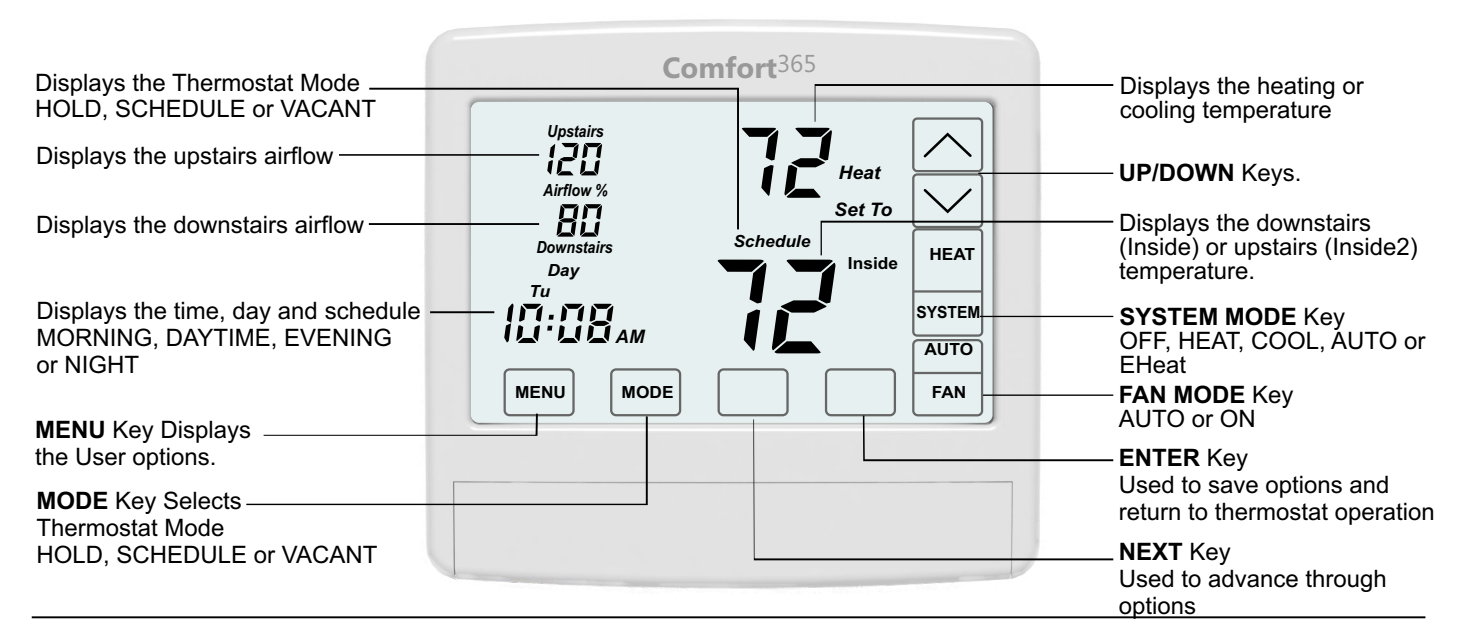

# Description

The C365 thermostat controls the heating and cooling system the same as most programmable thermostats. It also controls the airflow to the upstairs and downstairs using an upstairs and a downstairs modulating damper. A temperature sensor located upstairs monitors the upstairs temperature and the temperature sensor in the C365 monitors the downstairs temperature.

The C365 adjusts the upstairs and downstairs airflow during heating and cooling calls to maintain uniform upstairs and downstairs temperatures.

# **System Modes**

Off, Heating only, Cooling only, Automatic Heating or Cooling. And Emergency Heat (EHeat) when used with heat pumps.

#### Fan Modes

Continuous or Automatic fan operation.

#### **Thermostat Modes**

Hold, Schedule or Vacant mode.

#### **Programs per Day**

Morning, Daytime, Evening and Night.

#### **Program Format**

Weekdays and weekend- 5/2.

#### **Temperature Override**

Up/down keys adjust the setpoint temperature. Temperature setting is held for 4 hours when adjusted in Schedule mode.

# **Airflow Control**

Airflow control can be turned off using Option 18. Dampers fully open and airflow is no longer displayed on the thermostat.

# Warranty

This thermostat is warranted to be free of defects due to workmanship or materials under normal use and service for a period of 5 years from date of installation and not longer than 6 years from manufacturing date code.

# **Airflow Override**

Up/down keys adjust the upstairs/downstairs airflow. Airflow setting is held for 4 hours when adjusted in Automatic mode.

#### **Airflow Limits**

Maximum upstairs and downstairs, heating and cooling airflow limits are set during installation.

# **Nighttime Operation**

Option used when bedrooms are located upstairs. C365 uses the upstairs temperature sensor to control heating and cooling calls and directs more airflow upstairs.

# **Compatible Wiring Hub /HVAC Equipment**

Compatible with wiring hub WH11 for gas/electric equipment with 1-stage heating and 1-stage cooling. Or, wiring hub WH32 for gas/electric equipment, conventional or dual fuel heat pumps with 3-stage heating and 2-stage cooling.

# **Upstairs Temperature Sensor**

One Model TS510W or two Model TS520W upstairs temperature sensors can be used and are wired to Wiring Hub. Or, use one or two Model TS5WL wireless temperature sensors. Wireless sensors require the ER1 radio module installed in the Wiring Hub.

#### **Modulating Dampers**

Round or rectangular dampers using Model A80MJ plug and play, modulating actuators, plug into to the Wiring Hub.

#### Power

Operates on 24VAC from the HVAC equipment to the Wiring Hub R and C terminals.

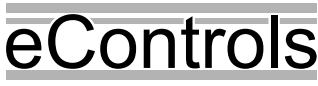

eControls, Inc. 26072 Merit Circle #110 / Laguna Hills, CA 92653 949-916-0945 Fax 949-458-8502 www.eControlsUSA.com

# SEPARATE THE C365 SUBBASE

Place a slotted screwdiriver in the slots as shown and rotate to remove subbase from the C365 housing.

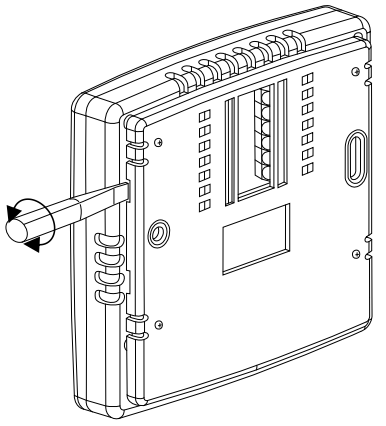

# ATTACH THE SUBBASE TO THE WALL

Attach the subbase to an interior wall and about 5-feet above the floor as shown using the screws and wall anchors supplied. The wiring to the HVAC equipment passes through the opening next to the terminals.

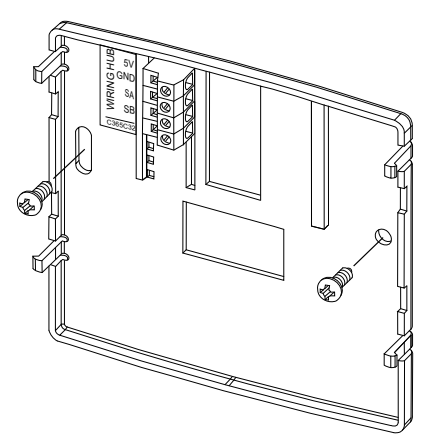

# **INSTALL TWO AA BATTERIES**

The batteries power the clock when 24VAC power is lost. Slide the battery cover downward and install the two AA batteries as shown.

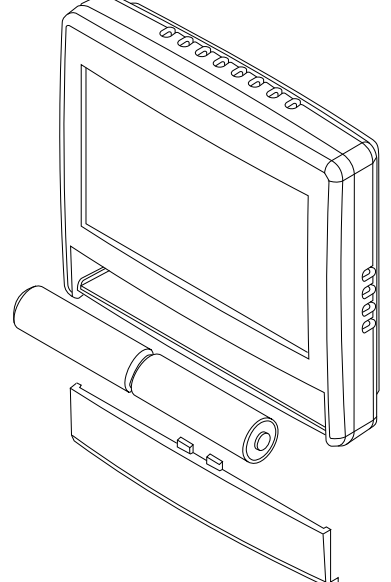

# **INSTALL UPSTAIRS & DOWNSTAIRS DAMPERS**

Refer to the WH11 or WH32 Wiring Hub Installation manual for instructions on wiring dampers to the wiring hub.

Install an R80CJ damper in the duct supplying air to the upstairs. Install a second R80CJ damper in the duct supplying air to the downstairs. Each damper uses 2.4VA of power.

When two or more dampers are required to define the upstairs or downstairs zones, the second damper may be plugged into the connector marked OUT on the first damper. LEDS on the damper actuator indicate when the damper is fully open (green) or fully closed (red).

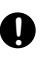

Ensure that damper installation does not cause obstruction to the damper blade.

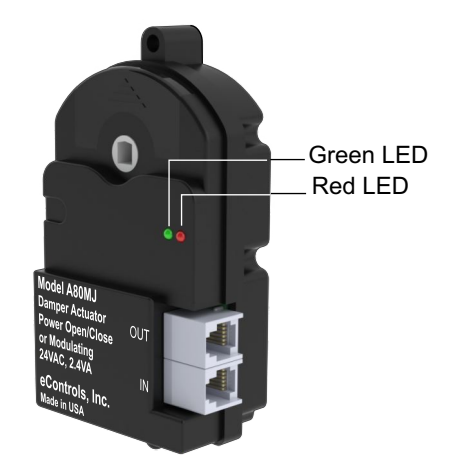

#### INSTALL UPSTAIRS TEMPERATURE SENSOR

Refer to the WH11 or WH32 Wiring Hub Installation manual for instructions on wiring upstairs temperature sensors to the wiring hub or connecting wireless sensors to the wiring hub.

Wired Sensors: One or two wired temperature sensors can be installed and the temperatures are averaged. Model TS510W is used for single sensor installations. Model TS520W is used for dual sensor installations.

Wireless Sensors: One or two wireless temperature sensors can be installed and the temperatures are averaged. Wireless sensors require Model ELR1 plug in radio module. The radio module plugs into the WH11 or WH32 wiring hub.

# WIRING INSTRUCTIONS

# Warning!

Turn the power to the HVAC equipment off before wiring.

# Wiring Thermostat to Wiring Hub

Use 5-conductor(1 spare), 18 or 20 gage, thermostat cable.

| C365     | Wire Color | Wiiring Hub | Function    |
|----------|------------|-------------|-------------|
| Terminal |            | Terminal    |             |
| 5V       | Red        | 5V          | 24VAC Power |
| GND      | White      | GND         | Common      |
| SA       | Blue       | SA          | Signal A    |
| SB       | Yellow     | SB          | Signal B    |

# WIRING DIAGRAM

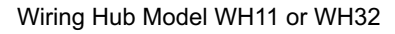

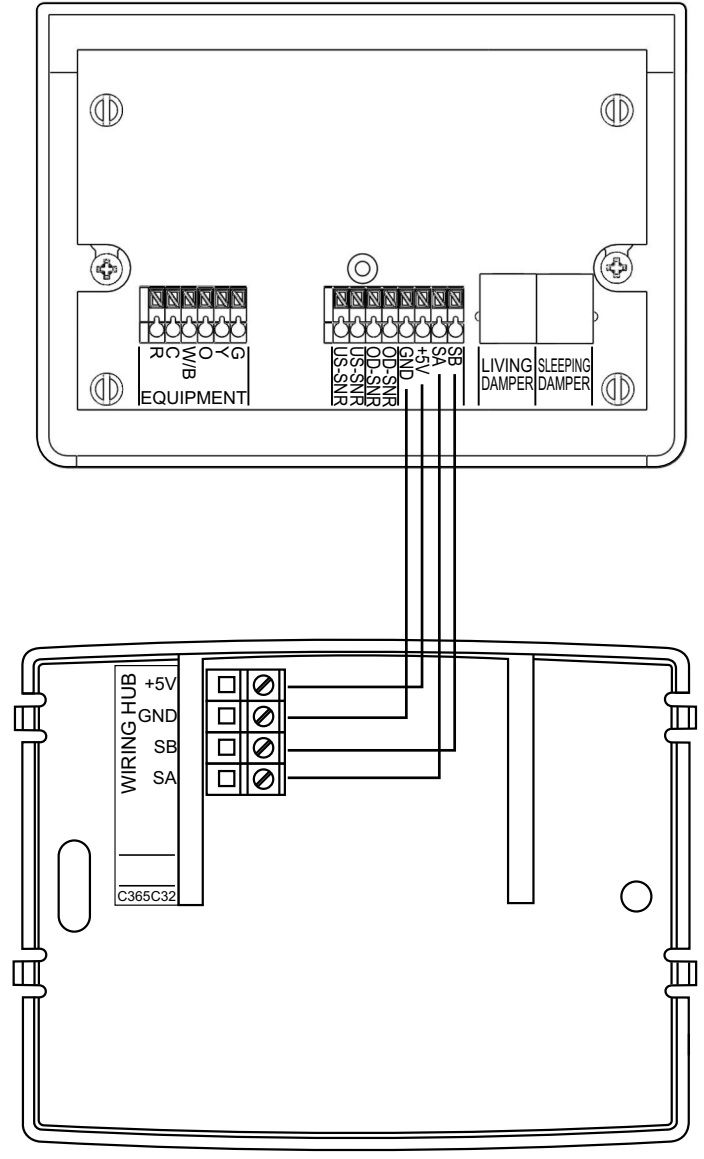

Thermostat Model C365C32 or C365C32WF

# (i) Check for the following error messages:

#### **Error Message No Communication**

When the thermostat powers up, it will display the nC message indicating it has not established communication with the Wiring Hub. After about 10 seconds the thermostat will establish communication with the Wiring Hub and the nC message disappears.

The nC message will appear anytime communication with the Wiring Hub is lost or never established. Check the wiring between the thermostat and Wiring Hub and that the wires are secured in the correct terminals on the thermostat and Wiring Hub.

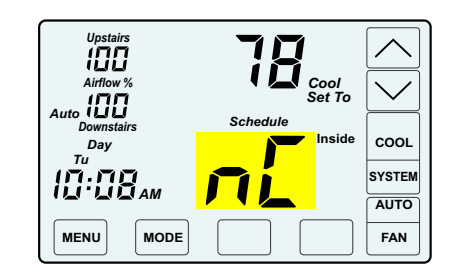

### **Error Message No Sensor**

The thermostat displays the nS message indicating it has not detected an upstairs temperature sensor. Check the wiring between the sensor and Wiring Hub and that the wires are secured in the correct terminals on the Sensor and Wiring Hub. If a wireless temperature sensor is used, be sure the batteries are installed and the wireless sensor is set to the correct number.

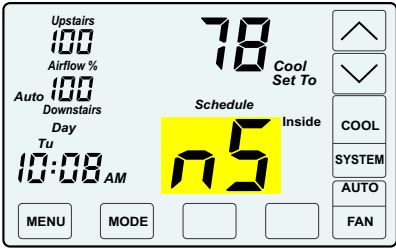

When an nS error is detected, the thermostat fully opens the Upstairs and Downstairs dampers and turns airflow control off as long as the nS error persists. It still maintains control of heating and cooling calls.

# Error Message Wireless Sensor Lost

The thermostat displays the Err 01 or Err 02 message indicating it has lost communication with an upstairs, wireless temperature sensor. Check the batteries in the sensor and be sure they are set to the correct sensor#. If the error message persists, turn the power off to the Wiring Hub. When power is restored, the Wiring Hub automatically detects which sensors are being used and clears the error messages.

When an Err 01 error is detected, the thermostat alternately displays

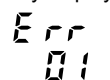

Upstairs Airflow % Auto UUU Downstairs Day Tu Errr MENU MODE

When an Err 02 error is detected, the thermostat alternately displays

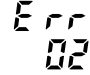

# Error Message No Power

 $\mathbf{nP}$  is displayed when there is no power to the system. If the message is displayed when the system is powered, check the wiring from the thermostat to Wiring Hub and the Wiring Hub to the system for errors.

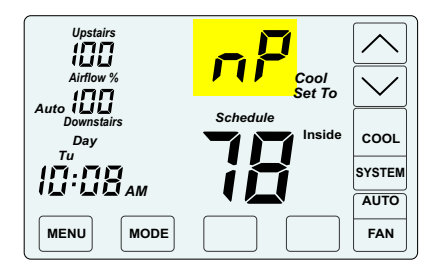

# Press the touchscreen with your fingertip only, using a firm touch. Do not use a sharp object such as a pen or pencil.

| INST/  | ALLER OPTIONS                                                           |                                |                                                            |                |
|--------|-------------------------------------------------------------------------|--------------------------------|------------------------------------------------------------|----------------|
| Option | Description                                                             | Display                        | Range                                                      | Default        |
| 01     | Equipment Type                                                          |                                | GE or HP                                                   | GE             |
| 02     | Heat Pump Type (Only displayed if HP selected)                          | HPt                            | Co or dF                                                   | Со             |
| 03     | Outdoor Temperature Fossil fuel (OBP)                                   | O8P                            | 35 to 55F                                                  | 40F            |
| 04     | Compressor Stages                                                       | CPr                            | 0 or 1 (GE), 0 to 2 (HP)                                   | 1 (GE), 2 (HP) |
| 05     | Heating Stages                                                          | HtG                            | 0, 1 or 2                                                  | 1              |
| 06     | Fan Operation. (Only displayed if GE selected)                          | FAn                            | GA(Up) or EL(Down)                                         | GA             |
| 07     | Compressor Minimum Off Time (minutes).                                  | COt                            | 0 to 9                                                     | 2              |
| 08     | Gas Minimum Off Time (minutes).                                         | HOt                            | 0 to 9                                                     | 0              |
| 09     | Minimum Run Time (minutes).                                             | rnt                            | 0 to 9                                                     | 1              |
| 10     | On-Off Temperature Differential                                         | 000                            | 0, 1 or 2                                                  | 1              |
|        | 0 Cooling On 1º above setpoint, Off at setpoint.                        | Heating On1 <sup>o</sup> below | setpoint, Off at setpoint.                                 |                |
|        | 1 Cooling On 1 <sup>o</sup> above setpoint, Off .5 <sup>o</sup> below s | etpoint. Heating On1           | o below setpoint, Off .5º above set                        | point.         |
|        | 2 Cooling On 1º above setpoint, Off 1º below set                        | etpoint. Heating On1           | <sup>o</sup> below setpoint, Off 1 <sup>o</sup> above setp | oint.          |
| 11     | Smart Recovery.                                                         | Sr Sr                          | 0n(Up) or Off(Down)                                        | Off            |
| 12     | Vacant Heating Setpoint.                                                | VAC + Heat                     | 44 to 75                                                   | 65             |
| 13     | Vacant Cooling Setpoint.                                                | VAC + Cool                     | 74 to 95                                                   | 80             |
| 14     | Calibrate Downstairs Sensor                                             | CAL                            | +/- 5                                                      | NA             |
| 15     | Calibrate Upstairs Sensor.                                              | CAL                            | +/- 5                                                      | NA             |
| 16     | Airflow Update Time                                                     | AFt                            | 1 to 20 minutes                                            | 2              |
| 17     | Night Level LCD Backlight                                               | BL + Night                     | On(Up) or Off(Down)                                        | On             |
| 18     | Airflow Control On or Off                                               | AFC                            | On(Up) or Off(Down)                                        | On             |
| 19     | Up Stage Time                                                           | USt                            | 0 to 30 minutes                                            | 5              |
| 20     | Maximum Upstairs Airflow in Heating.                                    | HAF+Heat                       | 100 to 155%                                                | 150%           |
| 21     | Maximum Upstairs Airflow in Cooling.                                    | CAF+Cool                       | 100 to 155%                                                | 140%           |
| 22     | Maximum Downstairs Airflow in Heating.                                  | HAF+Heat                       | 100 to 155%                                                | 150%           |
| 23     | Maximum Downstairs Airflow in Cooling.                                  | CAF+Cool                       | 100 to 145%                                                | 140%           |
| 24     | Maximum Temperature Difference Between<br>Upstairs and Downstairs.      | diF                            | 0 to 10                                                    | 2              |
| 25     | Home Number                                                             | Home                           | 1 to 8                                                     | 1              |
| 26     | Thermostat Location                                                     | tLo                            | dS or uS                                                   | dS             |
| 27     | Factory Restore                                                         | Fr                             | No(Next) or Yes(Enter) + UP                                | NA             |

# **ACCESSING INSTALLER OPTIONS**

To access the Installer Options, TOUCH and HOLD the hidden Enter key for 7 seconds until the first Option appears on the screen.

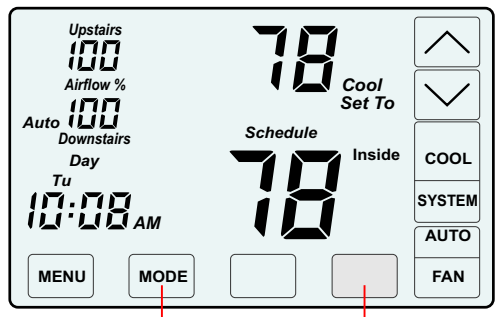

The hidden BACK key can be used to return to previous options.

TOUCH and HOLD this key for 7 seconds to access the Installer Options.

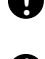

The NEXT key is used to display the next option.

The ENTER key is used to save options and return to normal thermostat operation.

Press the touchscreen with your fingertip only, using a firm

touch. Do not use a sharp object such as a pen or pencil.

The hidden BACK key is used to return to previous options and is located to the left of the NEXT key.

#### 01 Selecting the Equipment Type Factory Default: GE. Range: GE or HP

This option is used to select gas/electric or heat pump equipment.

Touch the UP/DOWN keys to select gas/electric (GE) or heat pump (HP).

Touch NEXT or ENTER.

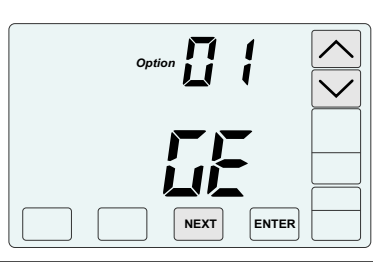

02 Heat Pump Type (Only displayed if HP selected) Factory Default: Co. Range: Co or dF

This option is used to select a conventional HP(Co) with electric auxiliary heating or a dual fuel HP(dF) with fossil fuel auxiliary heating.

Touch the UP/DOWN keys to select Co for conventional HP or dF for dual fuel HP.

Touch NEXT or ENTER.

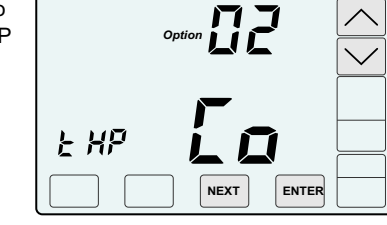

#### 03 Dual fuel HP OBP (Only displayed if HP selected) Factory Default: 40. Range: 35 to 55

This option is used to set the outdoor temperature at which the dual fuel heat pump switches to fossil fuel heating.

Touch the UP/DOWN keys to set the outdoor temperature limit.

Touch NEXT or ENTER.

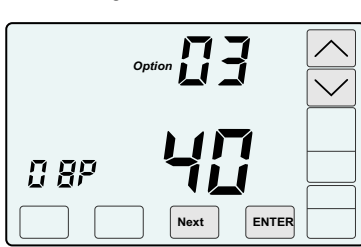

#### 04 Setting the Compressor Stages Factory Default: 1. Range: 0 or 1 for WH11 or 0 to 2 for WH32

This option is used to set the number of compressor stages. Touch the UP/DOWN keys to

set 0 or 1 stage.

Touch NEXT or ENTER.

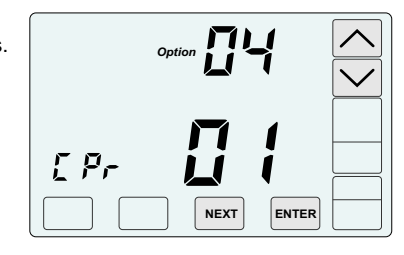

#### 05 Setting the Heating Stages Factory Default: 1 Stage. Range: 0 or 1 for WH11 or 0, 1 or 2 for WH32

This option is used to set the number of heating stages in a GE system or auxiliary heating stages in a HP.

Touch the UP/DOWN keys to set 0, 1

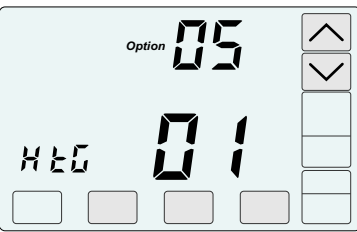

Touch NEXT or ENTER.

or 2 stages.

#### 06 Setting the Fan Operation (Only displayed if GE selected) Factory Default: Gas. Range: GA or EL

Touch the UP key to select "EL" for electric operation where the thermostat activates the indoor fan (G terminal) during heating calls or DOWN key to select GA for gas operation where the equipment plenum sensor activates the indoor fan in heating calls.

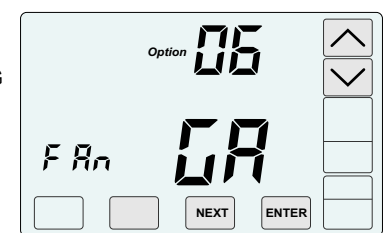

Touch NEXT or ENTER.

#### 07 Compressor Minimum Off Time Factory Default: 2 Minutes. Range: 0 to 9 Minutes

Touch the UP/DOWN keys to change the minimum off time (minutes) before restarting the compressor.

Touch NEXT or ENTER.

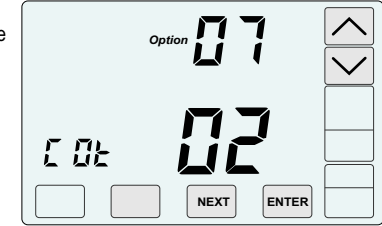

| 08 Heating Minimum Off Time                       |  |
|---------------------------------------------------|--|
| Factory Default: 0 Minutes. Range: 0 to 9 Minutes |  |
| Touch the UP/DOWN keys to change                  |  |

the minimum off time (minutes) before restarting a gas furnace or electric strip heater.

Touch NEXT or ENTER.

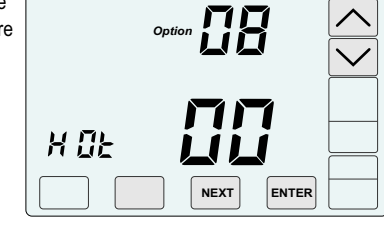

#### 09 Minimum Run Time Factory Default: 1 Minutes. Range: 0 to 9 Minutes

Touch the UP/DOWN keys to change the minimum run time (minutes) before turning a system off.

Touch NEXT or ENTER.

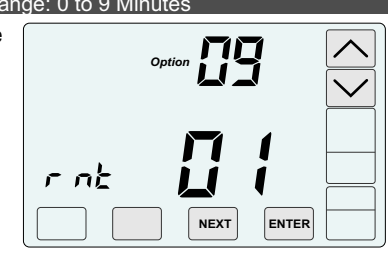

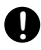

The NEXT key is used to display the next option.

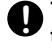

The ENTER key is used to save options and return to normal thermostat operation.

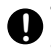

The hidden BACK key is used to return to previous options and is located to the left of the NEXT key.

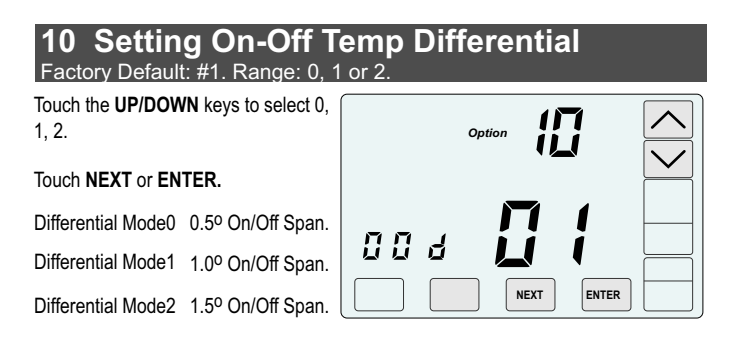

#### 11 Smart Recovery Factory Default: Off. Range: On or Off.

Smart recovery initiates a heating or cooling call so that the space is at temperature when the setback period ends.

Touch the UP key to select ON to turn on smart recovery or touch the DOWN key to select OF to turn smart recovery off.

Touch NEXT or ENTER.

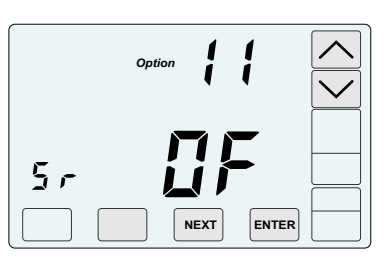

#### **12 Vacant Heating Setpoint** Factory Default: 65°F. Range: 44°F to 75°F Touch the UP/DOWN keys to select the heating temperature when the space is vacant. Touch NEXT or ENTER. U AC NEXT ENTER

#### **13 Vacant Cooling Setpoint** Factory Default: 80°F. Range: 74°F to 95°F

Touch the UP/DOWN keys to select the cooling temperature when the space is vacant.

Touch NEXT or ENTER.

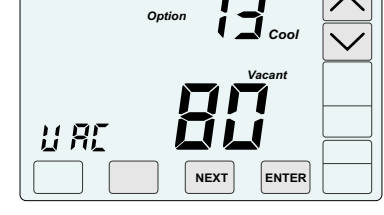

#### 14 Calibrate Downstairs Temperature Sensor Factory Default: None. Range - +/-5°

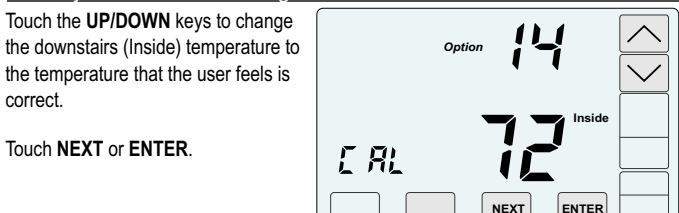

#### 15 Calibrate Upstairs Temperature Sensor Factory Default: None. Range - +/-5°

Touch the UP/DOWN keys to change the upstairs (Inside2) temperature to the temperature that the user feels is correct.

Touch NEXT or ENTER

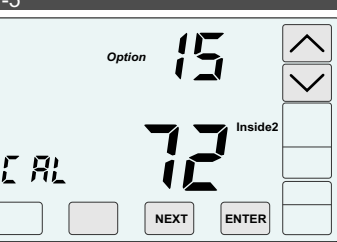

# 16 Airflow Update Time

Factory Default: 2 Minutes. Range: 1 to 20 Minutes

This is the frequency, in minutes, that the damper position is updated.

Touch the UP/DOWN keys to set the time in minutes to update the upstairs and downstairs airflow.

Touch NEXT or ENTER.

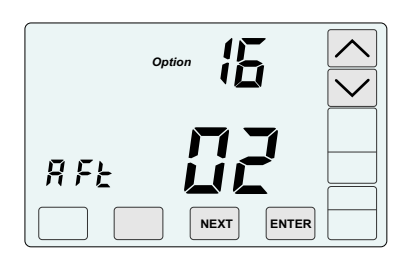

#### 17 Night Level LCD Backlight Factory Default: On. Range: On or Off.

The LCD has a low level backlight that can be used as a night light.

Touch the UP key to turn the low level backlight ON or touch the DOWN key to turn OFF.

Touch NEXT or ENTER.

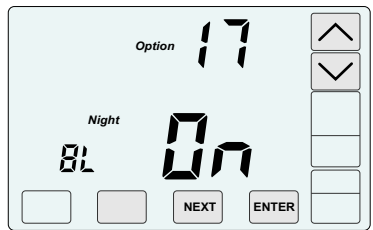

#### 18 Airflow Control, On or Off Factory Default: On. Range: On or Off.

This option turns the automatic airflow control on or off. If on, the thermostat will automatically adjust the airflow. If off, airflow is disabled.

Touch the UP key to select ON for airflow control or touch the **DOWN** key to select OFF to disable airflow control.

Touch NEXT or ENTER.

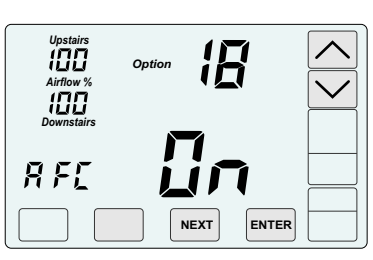

#### 19 Upstaging Time Factory Default: 5 minutes. Range: 0 to 30 minutes

Touch the UP/DOWN keys to set the time at which second stage heating or cooling is activated.

Touch NEXT or ENTER.

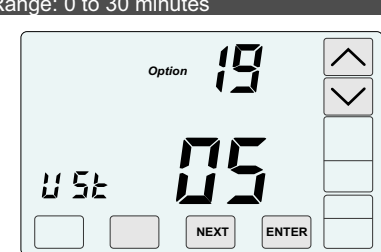

# For options 20 - 23, use the installer test on pages 7-8 to determine the maximum allowable airflow.

#### **20 Maximum Upstairs Airflow in Heating** Factory Default: 150%. Range: 100% to 155%.

Touch the **UP/DOWN** keys to select the maximum allowable upstairs airflow in heating.

Touch **NEXT** or **ENTER**.

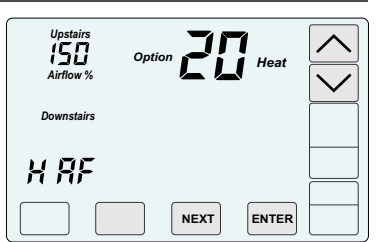

#### **21 Maximum Upstairs Airflow in Cooling** Factory Default: 140%. Range: 100% to 155%.

Touch the **UP/DOWN** keys to select the maximum allowable upstairs airflow in cooling.

Touch NEXT or ENTER.

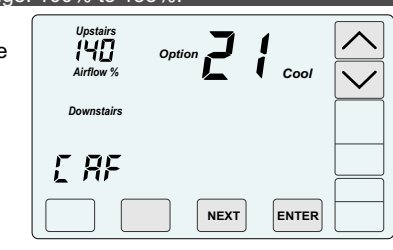

#### **22 Maximum Downstairs Airflow in Heating** Factory Default: 150%. Range: 100% to 155%.

Touch the **UP/DOWN** keys to select the maximum allowable downstairs airflow in heating.

Touch NEXT or ENTER.

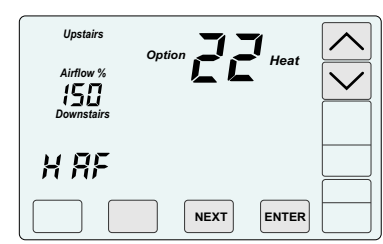

#### **23 Maximum Downstairs Airflow in Cooling** Factory Default: 140%. Range: 100% to 145%.

Touch the **UP/DOWN** keys to select the maximum allowable downstairs airflow in cooling.

Touch NEXT or ENTER.

| Upstairs<br>Airflow %<br>140<br>Downstairs | Option | Cool  |  |
|--------------------------------------------|--------|-------|--|
| [ RF                                       |        |       |  |
|                                            | NEXT   | ENTER |  |

#### **24 Maximum Temperature Differential** Factory Default: 2°F. Range: 0° to 10° F

Maximum allowable temperature difference between the upstairs and downstairs temperatures. When the temperature difference is equal to or greater than the allowed differential, the airflow is adjusted.

Touch the **UP/DOWN** keys to select the maximum allowable temperature difference between the upstairs and downstairs.

Touch NEXT or ENTER.

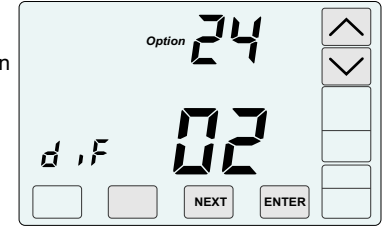

#### 25 Wireless Home Number Factory Default: 1. Range: 1 to 8

When 2 or more Comfort365 sytems with wireless sensors are installed within 300 feet of one another, the installations have to be set to different Home Numbers used in wireless communication

Touch the **UP/DOWN** keys to select a new Home Number for one of the installations.

Touch **NEXT** or **ENTER**.

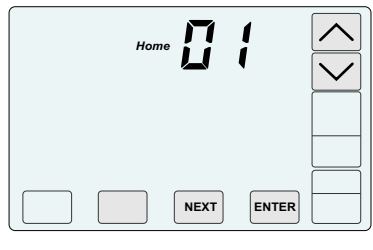

#### **26 Thermostat Location** Factory Default: dS Range: dS or uS

In most homes the thermostat is located downstairs. If the thermostat is located Upstairs this option can be used to instruct the thermostat to where it is installed.

WAR

Touch the **UP** key to select the thermostat located Upstairs (uS) or press the Down key to selct Downstairs (dS).

Touch NEXT or ENTER.

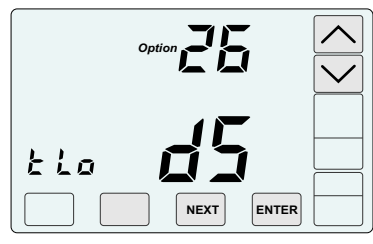

# 27 Factory Restore

Touch **NEXT** or **ENTER** to return to normal thermostat operation. Touch the hidden **BACK** key to return to previous option.

To restore factory settings, touch **ENTER**, then touch the **UP** key.

| NING! | Factor   | y Re | store | è   |
|-------|----------|------|-------|-----|
|       | resets 7 | ALL  | setti | ngs |

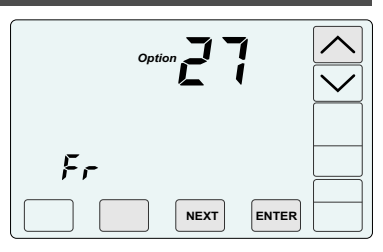

# ACCESSING THE TEST MENU

The Test Menu is used to test the Indoor Fan Operation, Allowable Heating Airflow Limits and Allowable Cooling Airflow Limits.

The Test Menu can also be used to perform the HERS Total Airflow test. Option 05-06 activates a cooling call and opens both dampers to 100% enabling the installer to perform the test.

To access the Test Menu, TOUCH and HOLD the hidden Next key for 7 seconds until the fan test screen (Option 01) appears.

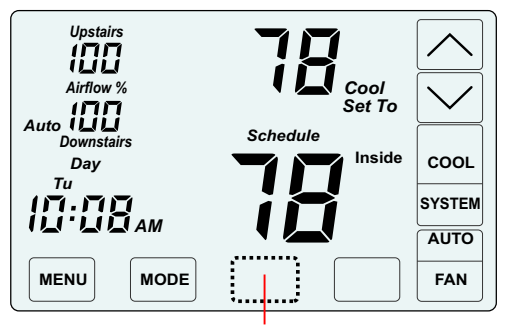

TOUCH and HOLD this key for 7 seconds to access the Installer Options.

# 01-02 Testing Indoor Fan Operation

This test is used to verify that the indoor fan is operating correctly.

In Option 1, the Fan is Off.

Touch NEXT to go to Option 2 to turn on the indoor fan. Verify the fan is operating and delivering airflow to the upstairs and downstairs ...

Touch NEXT to go Testing Heating Airflow Limits.

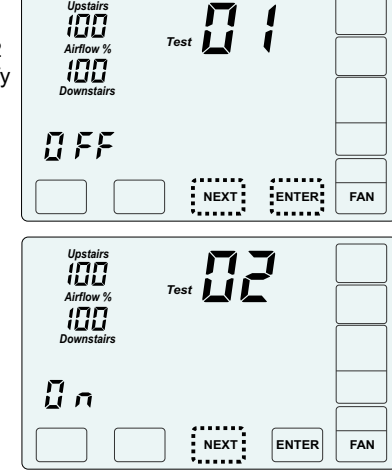

# 03-04 Testing Heating Airflow Limits

This test is used to determine the maximum allowable upstairs airflow and the maximum allowable downstairs airflow in HEATING.

In Option 3, the system is Off.

Touch NEXT to go to Option 4 to activate heating. Verify the equipment is operating.

To determine the maximum allowable upstairs airflow, touch the UP key until the airflow is too great and causes noise or annoyance. Lower the airflow using the DOWN key until it is acceptable. This is the maximum allowable upstairs airflow in heating. Record the airflow value.

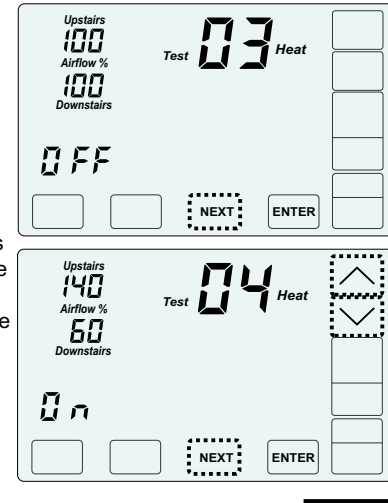

# 03-04 Testing Heating Airflow Limits (cont.)

To determine the maximum allowable downstairs airflow, touch the DOWN key until the airflow is too great and causes noise or annoyance. Increase the airflow using the UP key until it is acceptable. This is the maximum allowable downstairs airflow in heating. Record the airflow value.

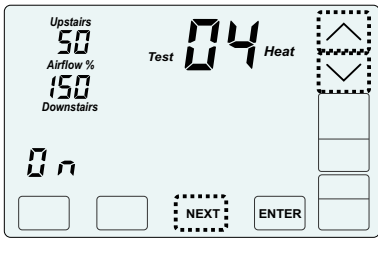

Maximum Allowable Downstairs Airflow in Heating

Touch NEXT to go to Testing Cooling Airflow Limits.

# 05-06 Testing Cooling Airflow Limits

This test is used to determine the maximum allowable upstairs airflow and maximum allowable downstairs airflow in COOLING.

The test can also be used to perform the HERS Total Airflow test. The test activates a cooling call and opens both dampers to 100%.

In Option 5, the system is Off.

Touch NEXT to go to Option 6 to activate cooling. Verify the equipment is operating.

To determine the maximum allowable upstairs airflow, touch the UP key until the airflow is too great and causes noise or annoyance. Lower the airflow using the DOWN key until it is acceptable. This is the maximum allowable upstairs airflow in cooling. Record the airflow value.

| e system is Off.                              | Upstairs   | 111  | -     |          |
|-----------------------------------------------|------------|------|-------|----------|
| o go to Option 6                              | Airflow %  | Test | Cool  |          |
| ling. Verify the                              | 100        |      | ļ     |          |
| perating.                                     | Downstairs |      |       |          |
| he maximum                                    | 0 F F      |      |       |          |
| airs airflow,                                 |            |      |       |          |
| ey until the                                  |            | NEXT | ENTER |          |
| reat and causes                               |            |      |       |          |
| ance. Lower the                               | Upstairs   | 111  | -     | $\wedge$ |
| ne DOWN key                                   | Airflow %  | Test | Cool  | ······   |
| vable. This is the                            | 60         |      | ;     | $\sim$   |
| na Record the                                 | Downstairs |      |       |          |
| ig. Record the                                | -          |      | -     |          |
|                                               | ដ្ក        |      | l     |          |
|                                               |            | NEXT | ENTER |          |
| Maximum Allowable Upstairs Airflow in Cooling |            |      |       |          |
|                                               |            |      |       |          |

To determine the maximum allowable downstairs airflow, touch the DOWN key until the airflow is too great and causes noise or annoyance. Increase the airflow using the **UP** key until it is acceptable. This is the maximum allowable downstairs airflow in cooling. Record the airflow value.

| Upstairs<br>50<br>Airflow % | Test | cool |
|-----------------------------|------|------|
|                             |      |      |
|                             | NEXT |      |

Maximum Allowable Downstairs Airflow in cooling

Touch ENTER to end testing and return to normal thermostat operation.

Enter the maximum airflow limits using Options 20 through 23 of the installer menu.